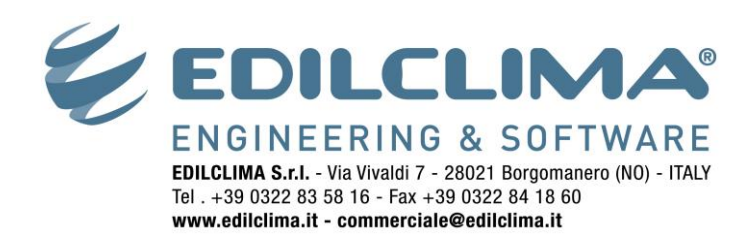

## Come escludere i programmi Edilclima dal controllo di KASPERSKY

A seconda della versione di Kaspersky installata sul sistema seguire la procedura corrispondente.

Si ricorda che nonostante la presenza delle regole di esclusione, in fase di installazione del software, sia che avvenga da un cd / file zip scaricato dal sito di aggiornamento oppure dal sistema di controllo degli aggiornamenti gratuiti integrato nel menu di avvio dei programmi Edilclima, è necessario disattivare temporaneamente l'antivirus Kaspersky.

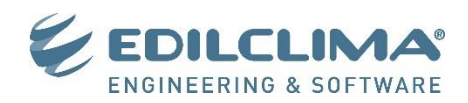

## Procedura per Kaspersky 2014 e successive

Avviare il pannello di controllo di **Kaspersky** e cliccare in basso sulla voce "Impostazioni"

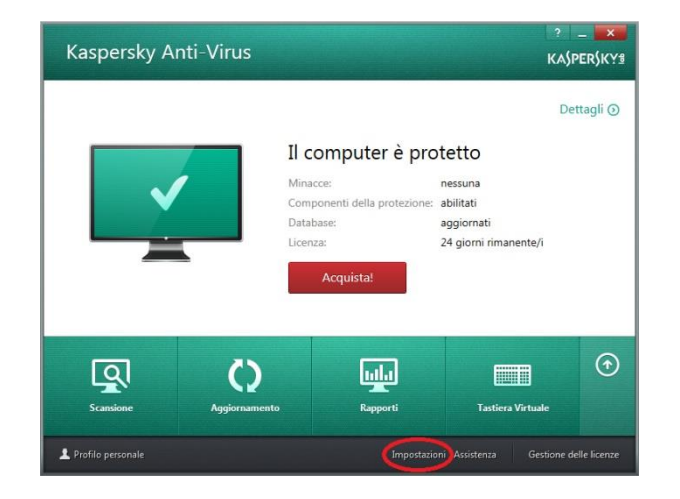

Cliccare sul pulsante "Aggiungi" per procedere con la creazione delle regole di esclusione

| Regole di esclusione |               |                           |           | <b>_</b> X |
|----------------------|---------------|---------------------------|-----------|------------|
| Regole di esclusione |               |                           |           | Guida      |
| File o cartella      | Oggetto       | Componenti della protezio | ine Stato |            |
|                      |               |                           |           |            |
|                      | L'elenco è vi | ioto                      |           |            |
|                      |               |                           |           |            |
|                      |               |                           |           |            |
| Modifica Rimuovi     |               |                           | Aggiungi  | $\supset$  |

Selezionare la voce "Avanzate" quindi "Minacce ed Esclusioni".

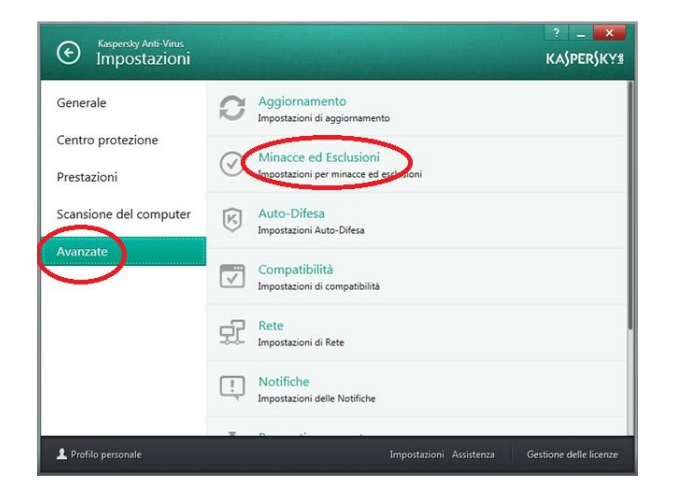

Attraverso la maschera di figura è possibile introdurre le regole di esclusione per file e applicazioni e intere cartelle.

| K Regol | e di esclusione                                                                                                    |
|---------|----------------------------------------------------------------------------------------------------|
| ۲       | Guida<br>Aggiungi nuova regola di esclusione                                                                           |
|         | Il file o la cartella non verranno esaminati se si verificano le seguenti condizioni:                                  |
|         | File o cartella:                                                                                                    |
|         | C:\Program Files (x86)\Edilclima\ Sfoglia                                                                              |
|         | Nome del file, nome della cartella o maschera per il nome dell'oggetto.                                                |
|         | Oggetto:                                                                                                    |
|         | Nome del file o della cartella o maschera per il nome del file o della cartella in base all'Enciclopedia dei<br>Virus. |
|         | Componenti della protezione:                                                                                           |
|         | Anti-Virus Posta V Controllo Applicazioni V Controllo sistema                                                          |
|         | Commento regola:                                                                                                    |
|         | 1                                                                                                    |
|         | Stato regola:                                                                                                    |
|         | Attivo     Attivo                                                                                                    |
|         |                                                                                                    |
|         |                                                                                                    |
|         | Acciucati                                                                                                    |
|         | Aggiong                                                                                                    |

Cliccare su "Configura regole di esclusione" per accedere all'interfaccia di creazione delle regole di esclusione.

| O Kaspersky Anti-Virus<br>Impostazioni per minacce ed esclusioni                                              | ? – 💌<br>Kajperjky   |
|----------------------------------------------------------------------------------------------------|----------------------|
| Tipi di oggetti rilevati                                                                                      |                      |
| È in atto il monitoraggio dei seguenti tipi di oggetti:                                                       |                      |
| - Virus e worm                                                                                                |                      |
| - Trojan e strumenti dannosi<br>- Adusse e autodialer                                                         |                      |
| <ul> <li>File compressi che possono causare problemi e file con compressione multipla</li> </ul>              |                      |
| Rileva altro software utilizzabile da utenti malintenzionati per danneggiare il computer o i dati persor      | nali                 |
| Ad esempio, keylogger o programmi per il controllo remoto.                                                    |                      |
| Esclusioni                                                                                                    |                      |
| È possibile aggiuggere reggle di esclusione e applicazioni attendibili le cui attività pon verranno controlla | te                   |
| Configura repole di esclusione                                                                                |                      |
| Getteri applicazioni attentibili                                                                              |                      |
|                                                                                                    |                      |
|                                                                                                    |                      |
|                                                                                                    |                      |
|                                                                                                    |                      |
|                                                                                                    |                      |
|                                                                                                    |                      |
|                                                                                                    |                      |
|                                                                                                    |                      |
|                                                                                                    |                      |
| L Profilo personale Impostazioni Assistenza                                                                   | Gestione delle licen |
|                                                                                                    |                      |

Procedere con la creazione delle seguenti regole di esclusione:

- cartella di installazione del software Edilclima (in genere in C:\Programmi\Edilclima)
- cartella dei file temporanei dei lavori: in "File o cartella" digitare il percorso %localappdata%\EdlClm e aggiungere anche il percorso %TMP%\EdlClm
- singolo programma da escludere presente nelle sottocartelle del percorso di installazione del software Edilclima:
  - Programmi\EC700v6.EXE
  - Programmi\EC700.EXE
  - Ec601v7\EC501.EXE
  - Ec601v7\EC506.EXE
  - Ec601v7\EC601V7.EXE
  - Ec601v7\EC602.EXE
  - Ec601v7\EC605.EXE

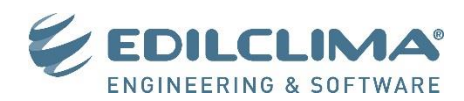

Cliccare ora sulla voce "Gestisci applicazioni attendibili"

| Tipi di oggetti rilevati È in atto il monitoraggio dei seguenti tipi di oggetti: - Vinas e vorm - Trojan e strumenti dannosi - Advare e autodialer - Advare e autodialer - Rileva altro software utilizzabile da utenti malintenzionati per dannegg Ad esempio, keylogger o programmi per il controllo remoto. Esclusioni Eposibile aggiungere regole di esclusione e applicazioni attendibili le cui Configura regole di esclusione Gestisci applicazioni attendibili                                                       | ultipla<br>jiare il computer o i dati personali |
|----------------------------------------------------------------------------------------------------|-------------------------------------------------|
| È in ato il monitoraggio dei seguenti tipi di oggetti:<br>- Virus e vom<br>- Virus e vom<br>- Trojan e strumenti dannosi<br>- Advare e autodalar<br>- File compressi che possono ausare problemi e file con compressione m<br>- Rileva altro software utilizabile da utenti malintenzionati per dannegg<br>Ad esempio, keylogger o programmi per il controllo remoto.<br>Esclusioni<br>Configua regole di esclusione e applicazioni attendibili le cui<br>Configua regole di esclusione<br>Gestisci applicazioni attendibili | ultipla<br>jiare il computer o i dati personali |
| - vius e worm - Tojan e strumenti dannosi - Adware e autodiale - Adware e autodiale - Adware e autodiale - Adware e autodiale - Rileva altro software utilizzabile da utenti malintenzionati per dannegg Ad exempio, keylogger o programmi per il controllo remoto. Esclusioni Esclusioni Configura regole di esclusione Configura regole di esclusione Cestici applicazioni attendibili                                                                                                    | ultipla<br>jiare il computer o i dati personali |
| - Advare e autodialer - File compressi che possono causare problemi e file con compressione m Rileva alto software utilizzabile da utenti malintenzionati per dannege Ad esempio, keylogger o programmi per il controllo remoto. Esclusioni Esclusioni Esclusioni Configura regole di esclusione Gestizci applicazioni attendibili                                                                                                    | ultipla<br>giare il computer o i dati personali |
| File compressi che posiono causare problemi e file con compressione m     Rieva altro software utilizzabile da utenti malintenzionati per dannegg     Ad esempio, keylogger o programmi per il controllo remoto.     Esclusioni     É possibile aggiungere regole di esclusione e applicazioni attendibili     Configura regole di esclusione     Gestrici applicazioni attendibili                                                                                                    | ultipla<br>giare il computer o i dati personali |
| Rileva altro software utilizzabile da utenti malintenzionati per dannegy<br>Ad etempio, keylogger o programmi per il controllo remoto.<br>Esclusioni<br>Esclusioni<br>Esclusione e applicazioni attendibili le cui<br>Configura regole di esclusione<br>Gestisci applicazioni attendibili                                                                                                    | giare il computer o i dati personali            |
| Ad esempio, keylogger o programmi per il controllo remoto.<br>Esclusioni<br>È possibile aqquinqere regole di esclusione e applicazioni attendibili le cui<br>Configura regole di esclusione<br>Gestisci applicazioni attendibili                                                                                                    |                                                 |
| Esclusioni<br>È posibile aggiungere regole di esclusione e applicazioni attendibili le cui<br>Configura regole di esclusione<br>Gestrici applicazioni attendibili                                                                                                    |                                                 |
| È possibile aqqiungere regole di esclusione e applicazioni attendibili le cui<br>Configura regole di esclusione<br>Geritici applicazioni attendibili                                                                                                    |                                                 |
| Configura regole di esclusione<br>Gestisci applicazioni attendibili                                                                                                    | i attività non verranno controllate.            |
| Gestisci application attendibili                                                                                                    |                                                 |
|                                                                                                    |                                                 |
|                                                                                                    |                                                 |
|                                                                                                    |                                                 |
|                                                                                                    |                                                 |
|                                                                                                    |                                                 |
|                                                                                                    |                                                 |
|                                                                                                    |                                                 |
|                                                                                                    |                                                 |
|                                                                                                    |                                                 |
| Profile percenale                                                                                                    |                                                 |

Se dovesse riscontrare ancora problemi durante l'uso di EC700 e affini sarà necessario procedere a disattivare il Controllo di sistema (non l'intera protezione antivirus!) come per Kaspersky 2013. Dalla scheda "Impostazioni" selezionare "Centro protezione" e disattivare il "Controllo sistema".

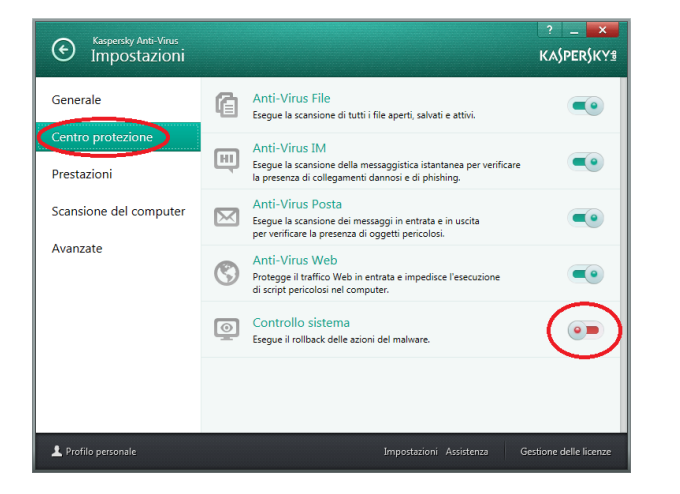

Cliccare in basso su "Sfoglia" per procedere con la selezione delle applicazioni attendibili.

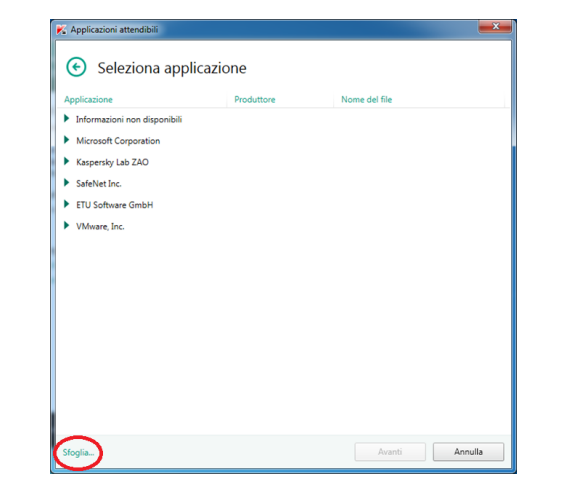

Occorre procedere a selezionare tutti gli eseguibili precedentemente elencati spuntano tutte le voci come in figura.

|   | Ecclusioni ner Papplicaziona                                     |          |         |
|---|------------------------------------------------------------------|----------|---------|
| G | Esclusioni per l'applicazione                                    |          |         |
|   | EC700                                                            |          |         |
|   | C:(Program Files (x86)/Editclima (Programmi /EC/00/exe           |          |         |
|   | ✓ Non esaminare i file prima dell'apertura                       |          |         |
|   | Non monitorare l'attività dell'applicazione                      |          |         |
|   | Non ereditare restrizioni del processo principale (applicazione) | )        |         |
|   | ✓ Non monitorare l'attività dell'applicazione figlia             |          |         |
|   | ✓ Non eseguire scansione tutto ✓ traffico di rete                |          |         |
|   | Solo per gli indirizzi IP specificati:                           |          |         |
|   |                                                                  |          |         |
|   | Ad esempio: 123.123.0.1, 192.168.0.1                             |          |         |
|   | Solo per le porte specificate:                                   |          |         |
|   |                                                                  |          |         |
|   | Ad esempio: 80, 100-150                                          |          |         |
|   |                                                                  |          |         |
|   |                                                                  |          |         |
|   |                                                                  |          |         |
|   |                                                                  |          |         |
|   |                                                                  | Acciunci | Annulla |

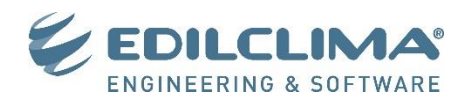

## Procedura per Kaspersky 2011, 2012, 2013 e Pure

Avviare il pannello di controllo di Kaspersky e cliccare in alto a destra sulla voce "Impostazioni"

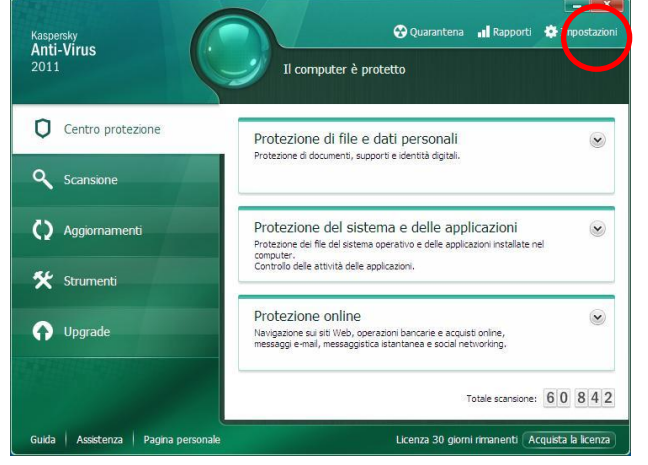

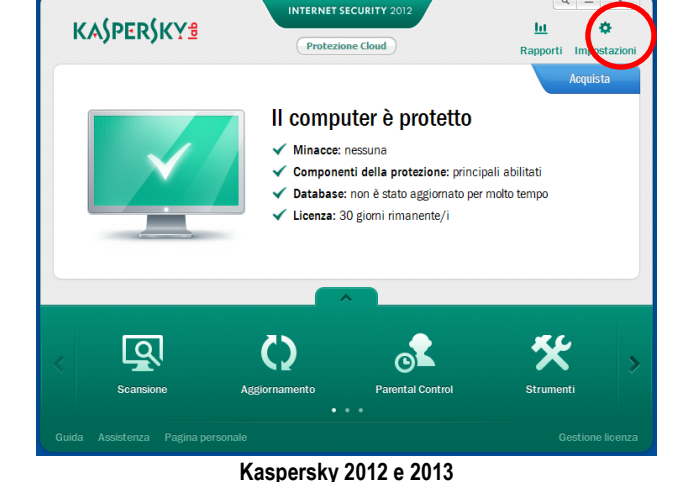

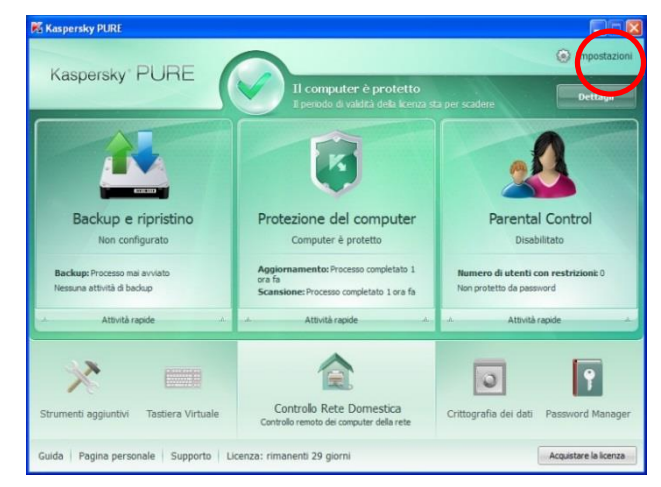

Kaspersky Pure

## Kaspersky 2011

Selezionare l'icona cerchiata in rosso nell'immagine seguente:

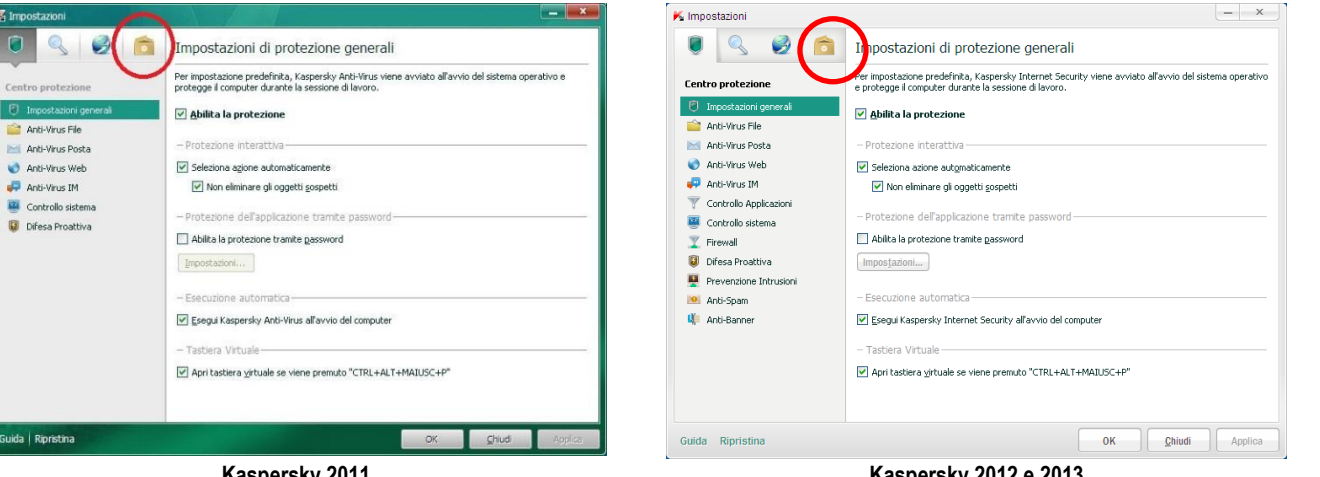

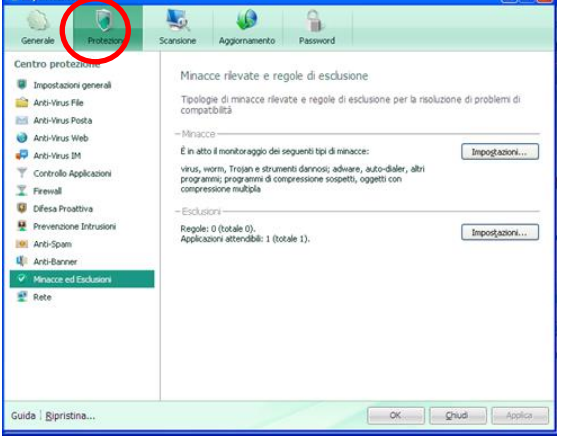

Kaspersky 2011

Kaspersky 2012 e 2013

Kaspersky Pure

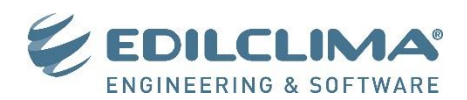

Selezionare la voce "Minacce ed Esclusioni" e a destra nella sezione "Minacce rilevate e regole di esclusione" il tasto in basso "Impostazioni".

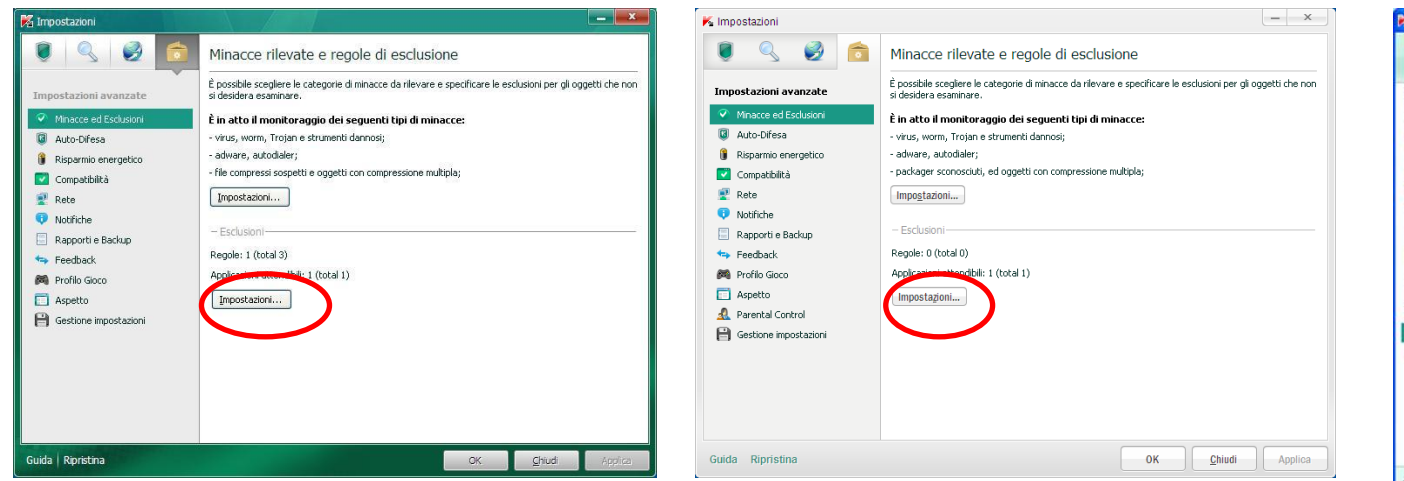

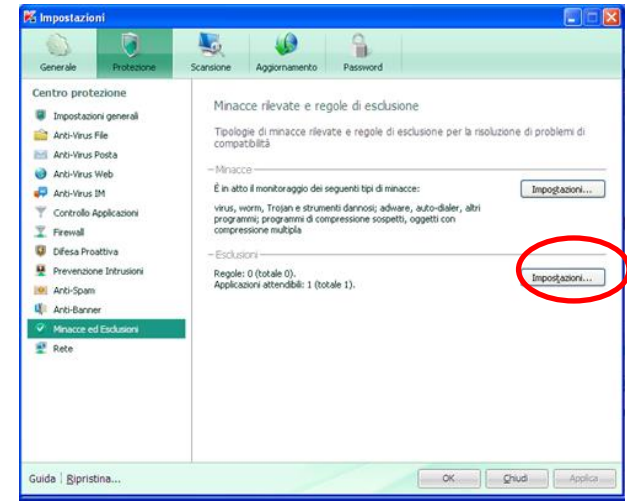

Kaspersky 2011

Kaspersky 2012 e 2013

Verrà visualizzata la maschera relativa all'Area attendibile. Nelle regole di esclusione cliccare su "Aggiungi":

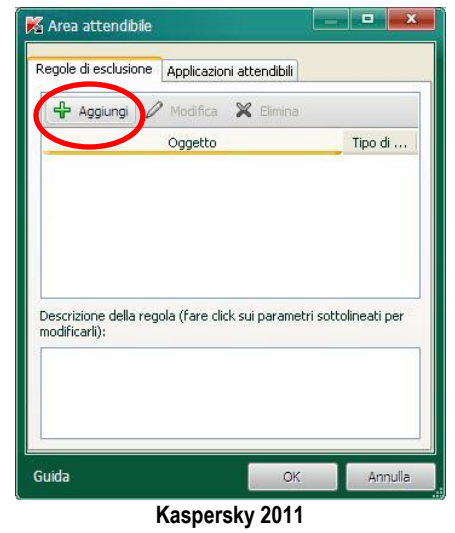

| Regole di esclusior                  | ne Applicazioni attendit     | pili       |           |        |
|--------------------------------------|------------------------------|------------|-----------|--------|
| 🕂 Aggiungi                           | Modifica 🗙 Elim              | ina        |           |        |
|                                      | Oggetto                      |            | Tipo      | di     |
|                                      |                              |            |           |        |
|                                      |                              |            |           |        |
|                                      |                              |            |           |        |
|                                      |                              |            |           |        |
|                                      |                              |            |           |        |
| Descrizione della i                  | regola (fare click sugli ele | ementi so  | ttolinea  | ti per |
| Descrizione della i<br>modificarli): | regola (fare click sugli ele | ementi so  | ttolineal | ti per |
| Descrizione della i<br>modificarli): | regola (fare click sugli ele | ementi so  | ttolineal | ti per |
| Descrizione della i<br>modificarli): | regola (fare click sugli ele | ementi sol | ttolineal | ti per |
| Descrizione della i<br>modificarii): | regola (fare click sugli ele | ementi so  | ttolinea  | ti per |

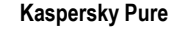

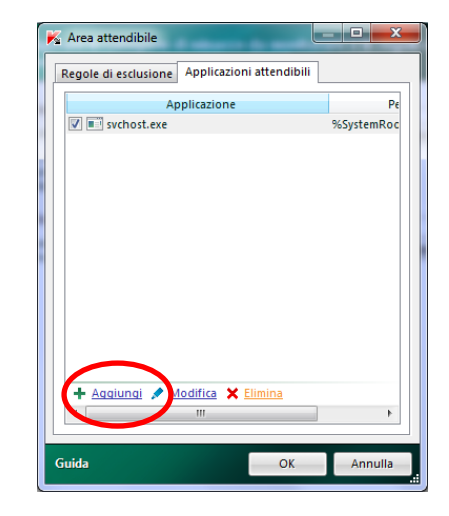

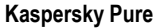

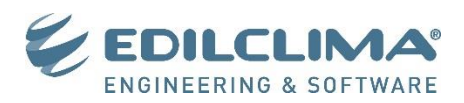

Lasciare spuntato "Oggetto" e cliccare su "Selezionare oggetto".

Con il tasto sfoglia cercare la cartella di installazione dei programmi Edilclima (ad esempio C:\Programmi\Edilclima\)

| K Regola di es                              | clusione                                                        |
|---------------------------------------------|-----------------------------------------------------------------|
| Proprietà:                                  | Øggetto                                                         |
| Commento:                                   |                                                                 |
| Descrizione del                             | a regola (cliccare sui parametri sottolineati per modificarli): |
| Condizioni<br>Oggetto selez<br>Componenti d | ionare oggetto<br>i protezione: gualsia                         |
| Guida                                       | OK Annulla                                                      |
|                                             | Kaspersky 2011                                                  |

| 🔏 Regola di e:                     | sclusione                                                 |
|------------------------------------|-----------------------------------------------------------|
| Proprietà:                         | Oggetto                                                   |
| Commento:                          |                                                           |
| Descrizione de<br>modificarli):    | lla regola (fare click sugli elementi sottolineati per    |
| Oggetto: <u>sel</u><br>Componentio | <u>ezionare oqqetto</u><br><u>1 protezione: gualsiasi</u> |
| Guida                              | OK Annulla                                                |
|                                    | Kaspersky 2012 e 2013                                     |

× K Regola di esclusione 🔽 Oggetto Proprietà: Tipo di mipeccia Commento: Descrizione della regola (fare click sugli elementi sottolineati per modificarli): L'oggetto non ver condizioni: ce si verificheranno la seguenti Oggetto: selezionare oggetto... Componenti di protezione: gualsiasi Guida 0K Annulla Kaspersky Pure

**Nashersky** 20

Selezionare e controllare che sia spuntata la voce "Includi sottocartelle". Premere il tasto OK per confermare.

| K Nome dell'oggetto                                     |                              | ×             |
|---------------------------------------------------------|------------------------------|---------------|
| Specificare il nome del fil<br>maschera del nome dell'o | e, il nome della<br>oggetto: | cartella o la |
| C:\Program Files\Edilclim                               | a\                           | Sfoglia       |
| Includi sottocartelle                                   |                              |               |
| Guida                                                   | OK                           | Annulla       |
| Kasp                                                    | ersky 2011                   |               |

| K Nome dell'oggetto                                      |                             | ×               |
|----------------------------------------------------------|-----------------------------|-----------------|
| Specificare il nome del file<br>maschera del nome dell'o | e, il nome della<br>ggetto: | a cartella o la |
| C:\Programmi\Edilclima\                                  |                             | Sfoglia         |
| 🗹 Includi sottocartelle                                  |                             |                 |
| Guida                                                    | ОК                          | Annulla         |
| Kaspersk                                                 | v 2012 e 201                | 3               |

| Specificare il nome del file, il nome della cartella o k |    |
|----------------------------------------------------------|----|
| maschera del nome dell'oggetto:                          | а  |
| C:\Programmi\Edilclima\ Sfoglia.                         | )  |
| Includi sottocartelle                                    |    |
|                                                          |    |
| Guida OK Annul                                           | la |

Kaspersky Pure

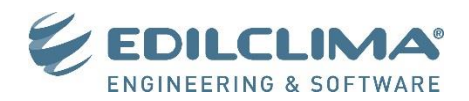

Nelle regole di esclusione cliccare di nuovo su "Aggiungi". Nella casella Lasciare spuntato "Oggetto" e cliccare su "selezionare oggetto". Inserire nella casella la stringa %localappdata%\EdlcIm e premere ok. Ripetere l'operazione per il percorso %temp%\EdlcIm

| Specificare il nome<br>maschera del nome | del file, il nome del<br>dell'oggetto: | la cartella o la |
|------------------------------------------|----------------------------------------|------------------|
| %temp%\Edicim                            |                                        | Sfoglia          |
| 🗹 Includi sottocar                       | telle                                  |                  |
| uida                                     | ОК                                     | Annul            |

| Nome dell'og                          | getto                                          | ×             |
|---------------------------------------|------------------------------------------------|---------------|
| Specificare il nor<br>maschera del no | ne del file, il nome della<br>me dell'oggetto: | cartella o la |
| %temp%\Edlclm Sfoglia                 |                                                |               |
| 🗹 Includi sotto                       | cartelle                                       |               |
| Guida                                 | ОК                                             | Annulla       |
| Ka                                    | aspersky 2012 e 2013                           | -             |

| K Nome dell'oggetto                                  |                                | ×               |
|------------------------------------------------------|--------------------------------|-----------------|
| Specificare il nome del f<br>maschera del nome dell' | ile, il nome della<br>oggetto: | a cartella o la |
| %temp%\Edicim                                        |                                | Sfoglia         |
| 🔽 Includi sottocartelle                              |                                |                 |
| Guida                                                | ОК                             | Annulla         |

Kaspersky Pure

Ritornare alla maschera precedente e selezionare la voce "Applicazioni attendibili". Premere in basso la voce "Aggiungi" e scegliere "Sfoglia".

| 🌠 Area attendibile                           |            |
|----------------------------------------------|------------|
| Regole di esclusione Applicazioni attendibil | i          |
| Applicazione                                 | Pe         |
| v svchost.exe                                | %SystemRoc |
| + Aggiungi 	✓ Modifica                       |            |
| <                                            | - F        |
| Guida OK                                     | Annulla    |

Kaspersky 2011

| Area attendibile      | ni attendibili       |
|-----------------------|----------------------|
| 🕂 Aggiungi 🖉 Modifica | X Elimina            |
| Applicazione          | Percorso             |
| 🔽 📩 svchost.exe       | %SystemRoot%\system3 |
|                       |                      |
|                       |                      |

Kaspersky 2012 e 2013

|              | one Application at |           |
|--------------|--------------------|-----------|
|              | Applicazione       | P         |
| V 💽 svchost. | exe                | %SystemRo |
|              |                    |           |
|              |                    |           |
|              |                    |           |
|              |                    |           |
|              |                    |           |
|              |                    |           |
|              |                    |           |
|              |                    |           |
|              |                    |           |
|              |                    |           |
|              |                    |           |
|              | 🖉 Modifica 😽 Elimi | ina       |
|              |                    | <u></u>   |
|              |                    |           |

Kaspersky Pure

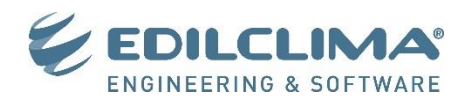

Verrà richiesto di selezionare gli eseguibili da aggiungere alle esclusioni di controllo. Cercare nella cartella di installazione dei programmi Edilclima (tipicamente C:\Programmi\Edilclima\) i seguenti eseguibili: Ec601v7\EC501.EXE

Ec601v7\EC506.EXE Ec601v7\EC601V7.EXE Ec601v7\EC602.EXE Ec601v7\EC605.EXE

Programmi\EC700.EXE

Programmi\EC700v6.EXE

Per ognuno di questi eseguibili occorre selezionare tutti i tipi di esclusione previsti come nella figura seguente, quindi premere il tasto ok.

| K Esclusioni per l'applicazione                                                                                                    | K Esclusioni per l'applicazione                                                                                                    | 🔀 Esclusioni per l'applicazione                                                                                                    |
|----------------------------------------------------------------------------------------------------|----------------------------------------------------------------------------------------------------|----------------------------------------------------------------------------------------------------|
| Ec501.exe                                                                                                    | EC700 Calcolo prestazioni termiche dell'edificio                                                                                                    | Ec501.exe                                                                                                    |
| Esclusioni:       Image: Non esaminare i file aperti         Image: Non monitorare l'attività dell'applicazione         Image: Non monitorare l'attività dell'applicazione figlia         Image: Non esaminare il traffico di rete         Descrizione della regola (cliccare sui parametri sottolineati per modificarli):         Non esaminare i file aperti         Non monitorare l'attività dell'applicazione         Non monitorare l'attività dell'applicazione         Non analizzare il traffico di rete: tutto         Indirizzi IP remoti qualsiasi         Porte remote <u>qualsiasi</u> Porte remote <u>qualsiasi</u> | <ul> <li>Non esaminare i file aperti</li> <li>Non monitorare l'attività dell'applicazione</li> <li>Non ereditare restrizioni del processo principale (applicazione)</li> <li>Non monitorare l'attività dell'applicazione figlia</li> <li>Non esaminare il traffico di rete:</li> <li>Non analizzare il traffico di rete: tutto</li> <li>Indirizzi IP remoti <u>qualsiasi</u></li> <li>Porte remote <u>qualsiasi</u></li> </ul> | Esclusioni: Non esaminare i file aperti<br>Non monitorare l'attività dell'applicazione<br>Non monitorare l'attività dell'applicazione figlia<br>Non esaminare il traffico di rete<br>Descrizione della regola (cliccare sui parametri sottolineati per modificarli):<br>Non esaminare i file aperti<br>Non monitorare l'attività dell'applicazione<br>Non monitorare l'attività dell'applicazione figlia<br>Non analizzare il traffico di rete: <u>tutto</u><br>Indirizzi IP remoti <u>qualsiasi</u><br>Porte remote <u>qualsiasi</u> |
| Kaspersky 2011                                                                                                    | Kaspersky 2012 e 2013                                                                                                    | Kaspersky Pure                                                                                                    |

Ripetere l'operazione per ogni singolo eseguibile. Si noti che a seconda dei moduli acquistati gli eseguibili installati potrebbero essere in numero inferiore rispetto all'elenco precedente. Se dovesse avere problemi analoghi con altri programmi può aggiungere allo stesso modo questi eseguibili.

A questo punto premere ok ed uscire dal pannello di controllo dell'antivirus Kaspersky.

RIAVVIARE IL COMPUTER e verificare che i programmi Edilclima funzionino in modo corretto.

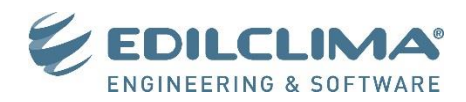

SOLO PER KASPERSKY 2013 e successive: avviare il pannello di controllo di Kaspersky e cliccare in alto a destra sulla voce "Impostazioni", successivamente scegliere la voce "Controllo sistema" dal pannello "Centro Protezione" e togliere la spunta dalla voce "Abilita Controllo sistema", come indicato nell'immagine sottostante

| KASPERSKY                                                                                                    | ANTI-VIRUS 2013 Protezione Cloud                                                                                                    | Q    X       L1     C       Rapporti     Impostazioni                                                                                                    |
|----------------------------------------------------------------------------------------------------|----------------------------------------------------------------------------------------------------|----------------------------------------------------------------------------------------------------|
| Image: select state state | <ul> <li>✓ Impostazioni</li> <li>✓ ✓ ✓ ✓ ✓ ✓</li> <li>✓ ✓ ✓ ✓</li> <li>✓ ✓</li> <li>✓ Centro protezione</li> <li>✓ Impostazioni generali</li> <li>✓ Anti-Virus File</li> <li>✓ Anti-Virus Posta</li> <li>✓ Anti-Virus Web</li> <li>✓ Anti-Virus IM</li> <li>✓ Controllo sistema</li> </ul> | Impostazioni Controllo sistema @         Questa funzionalità monitora le attività delle applicazioni nel sistema e consente di eseguire il rollback delle azioni eseguite dal malware. |
|                                                                                                    | <u>G</u> uida Ripristino                                                                                                    | OK Annulla Applica                                                                                                    |

RIAVVIARE IL COMPUTER e verificare che i programmi Edilclima funzionino in modo corretto.